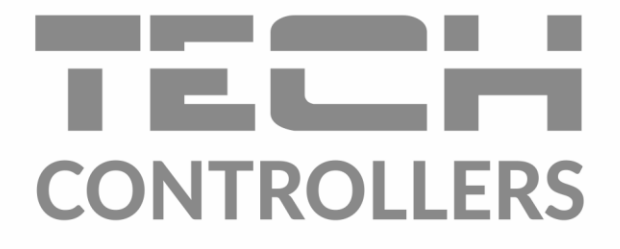

# HASZNÁLATI UTASÍTÁS EU-290 v1-4

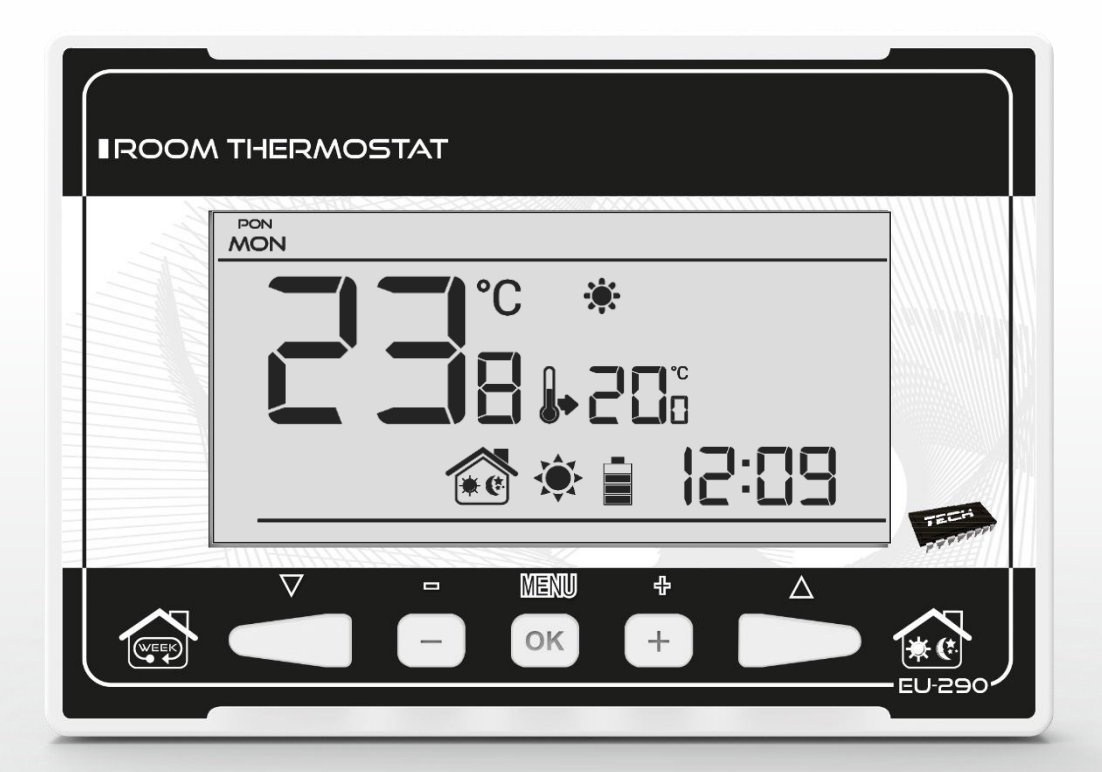

HU

www.tech-controllers.hu

| Tartalomjegyzék                                  |  |  |  |
|--------------------------------------------------|--|--|--|
| I. Biztonság                                     |  |  |  |
| II. A készülék leírása                           |  |  |  |
| III. Telepítés                                   |  |  |  |
| III.a) Kapcsolási rajzok (V1 és V3 verziók)5     |  |  |  |
| IV. Vezeték nélküli szabályozó fogadó egysége7   |  |  |  |
| V. Jülső hőmérséklet érzékelő                    |  |  |  |
| VI. Beüzemelés                                   |  |  |  |
| VII. Hogyan használjuk a szabályozót9            |  |  |  |
| VII.a) Működési alapelv                          |  |  |  |
| V.b) Üzemmódok 10                                |  |  |  |
| VII.b) Fő képernyő nézet és leírás 12            |  |  |  |
| VII.c) Controller functions                      |  |  |  |
| VII.c.1) BLok diagram . fő menü 15               |  |  |  |
| VII.c.2) A hét napjai 15                         |  |  |  |
| VII.c.3) Idő beállítások 15                      |  |  |  |
| VII.c.4) Nappal                                  |  |  |  |
| VII.c.5) Éjszaka                                 |  |  |  |
| VII.c.6) Optimum start                           |  |  |  |
| VII.c.7) Szervíz menü 17                         |  |  |  |
| VII.c.8) Heti szabályzás 18                      |  |  |  |
| VII.c.9) Komfort hőmérséklet beállítása 20       |  |  |  |
| VII.c.10) Gazdaságos hőmérséklet beállítása 20   |  |  |  |
| VII.c.11) Beállított hőmérséklet hiszterézise 21 |  |  |  |
| VII.c.12) Hőmérséklet érzékelő kalibrációja 21   |  |  |  |

# I. Biztonság

A készülék első használata előtt a felhasználó figyelmesen olvassa el az alábbi előírásokat.

A kézikönyvben foglalt szabályok be nem tartása személyi sérülésekhez vagy a vezérlő károsodásához vezethet. A használati útmutatót biztonságos helyen kell tárolni további hivatkozás céljából. Annak érdekében, hogy elkerüljék balesetek és hibák esetén gondoskodni kell arról, hogy minden, a készüléket használó személy megismerje magukat a vezérlő működési elvével, valamint biztonsági funkcióival. Ha a a készüléket értékesíteni vagy más helyre tenni, ügyeljen arra, hogy a használati útmutató ott legyen úgy, hogy minden potenciális felhasználó hozzáférjen az eszközzel kapcsolatos lényeges információkhoz.

A gyártó nem vállal felelősséget az ebből eredő sérülésekért vagy károkért gondatlanság; ezért a felhasználók kötelesek megtenni az ebben felsorolt szükséges biztonsági intézkedéseket kézikönyvet életük és vagyonuk védelmében.

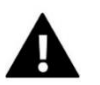

### FIGYELEM

- A készüléket szakképzett villanyszerelőnek kell beszerelnie.
- A szabályozót ne kezeljék gyermekek.

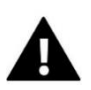

#### FIGYELEM

- A gyártó által meghatározottaktól eltérő felhasználás tilos.
- A fűtési szezon előtt és alatt ellenőrizni kell a szabályozó állapotát a kábelei. A felhasználónak azt is ellenőriznie kell, hogy a vezérlő megfelelően van-e felszerelve, és meg kell tisztítania, ha poros vagy piszkos.

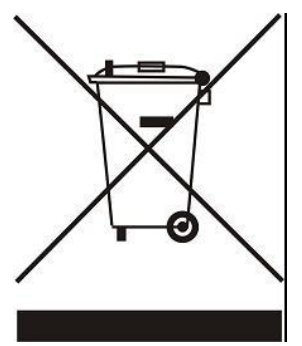

A természeti környezet ápolása kiemelt feladatunk. Annak tudatában, hogy elektronikai eszközöket gyártunk, kötelez bennünket a használt elemek ártalmatlanítására és elektronikus berendezéseket a természet számára biztonságos módon. Ennek eredményeként a cég megkapta a Főfelügyelő által kiadott törzsszámot a környezetvédelem. Az áthúzott szemeteskuka szimbóluma a termék azt jelenti, hogy a terméket nem szabad a közönséges hulladék közé dobni kukák. Az úirahasznosításra szánt hulladékok elkülönítésével segítjük megóvni a természetes környezet. Az elektromos hulladék elszállítása a felhasználó felelőssége és elektronikus berendezéseket kiválasztott а gyűjtőhelyre a7 újrahasznosítás céljából elektronikai és elektromos berendezésekből származó hulladék.

# II. A készülék leírása

Az EU-290 helyiségszabályzó a fűtőberendezés (pl. gáz, olaj vagy elektromos) vezérlésére szolgál kemence vagy a CH kazán vezérlője). Fő feladata az előre beállított hőmérséklet fenntartása a készülékben lapos úgy, hogy a kívánt hőmérséklet elérésekor jelet küld a fűtőberendezésnek (érintkezőnyílás).

A fejlett szoftver lehetővé teszi, hogy a szabályozó a funkciók széles skáláját lássa el:

- az előre beállított szobahőmérséklet fenntartása
- kézi üzemmód
- nappali/éjszakai program
- heti ellenőrzés

Vezérlő berendezés:

- érintőgombok
- előlap 3 mm-es üvegből
- beépített hőmérséklet-érzékelő
- akkumulátorok

Vezérlő verziók:

- v1 vezetékes, háttérvilágítás nélkül.
- v2 vezeték nélküli, ideiglenes háttérvilágítással. Opcionálisan felszerelhető vezeték nélküli kapcsolattal külső érzékelő. Ez a vezérlő verzió egy kiegészítő jelvevővel működik együtt,
- a fűtőberendezés közelében telepítve.
- v3 vezetékes, ideiglenes háttérvilágítással.
- v4 vezeték nélküli, külső vezérlővel való együttműködésre szolgál (pl. ST-266, ST-268)

# III. Telepítés

A vezérlőt szakképzett személynek kell telepítenie.

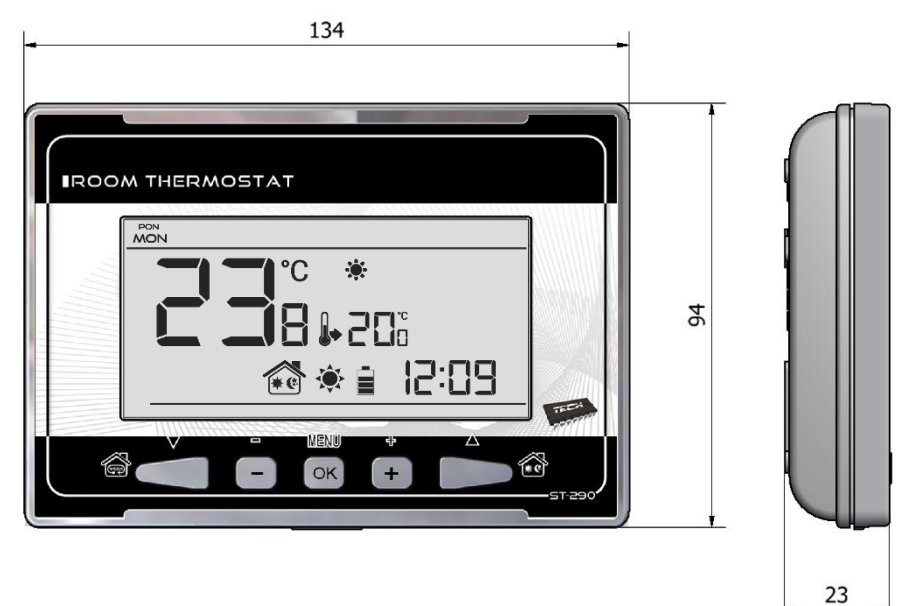

Az EU-290 vezérlő falra szerelhető panelként is felszerelhető.

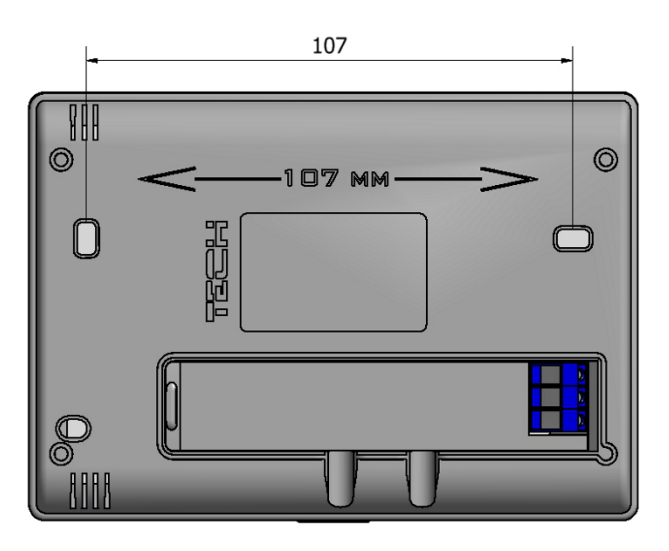

# III.a) Kapcsolási rajzok (V1 és V3 verziók) A helyiségszabályzót az ábra szerint kéteres kábelen keresztül kell a fűtőberendezéshez

csatlakoztatni az alábbi ábrákon:

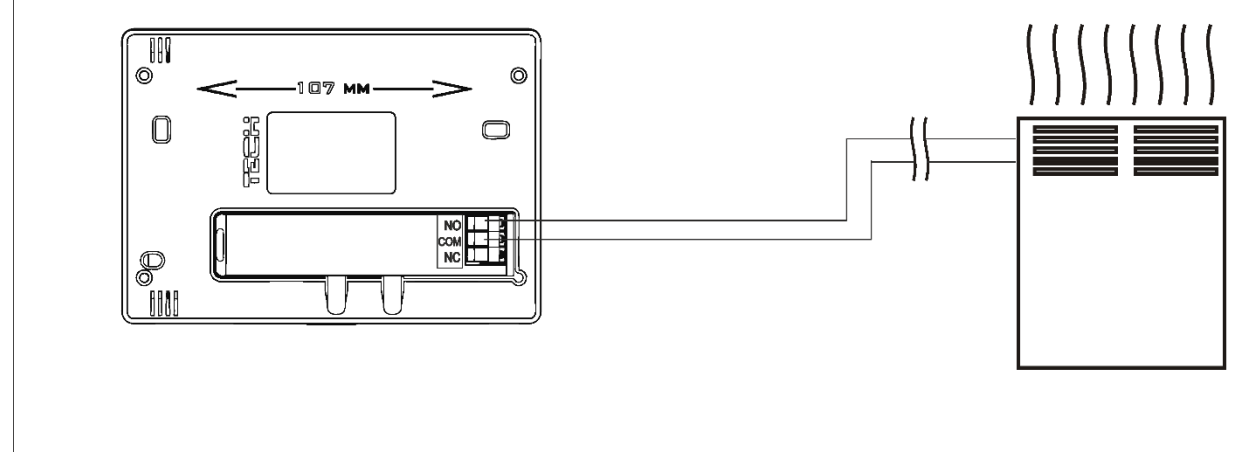

1 Ábra: EU-290 szabályozó közvetlenül a fűtőberendezéshez csatlakoztatva.

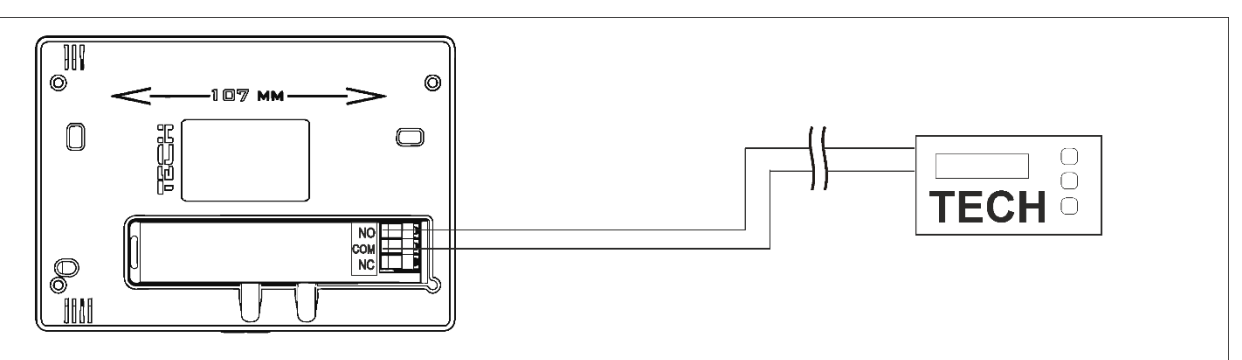

2 Ábra: EU-290 szabályozó csatlakoztatva a KF kazán vezérlőhöz.

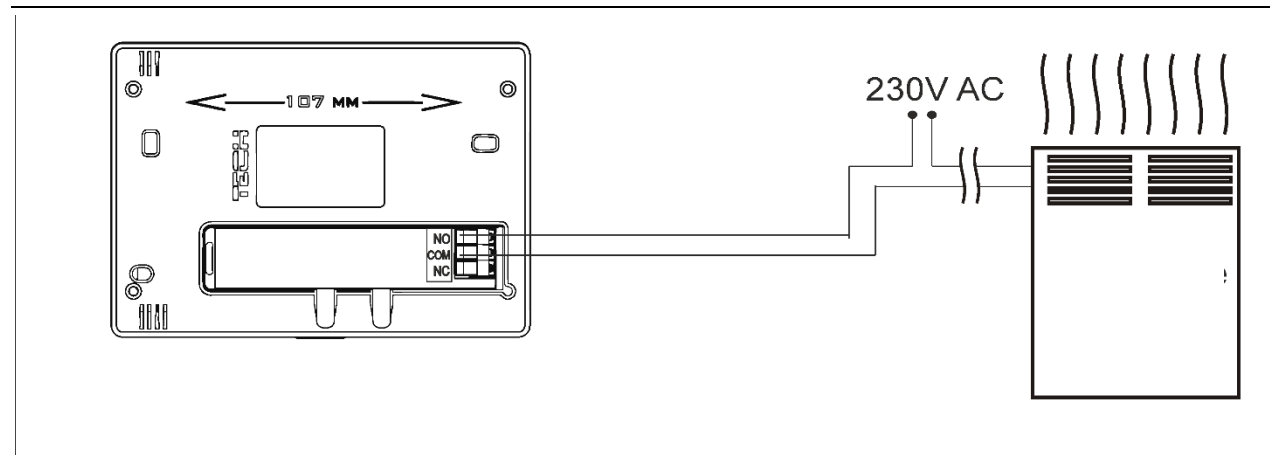

3 Ábra: EU-290 szabályozó csatlakoztatva a fűtőberendezéshez 1A-ig.

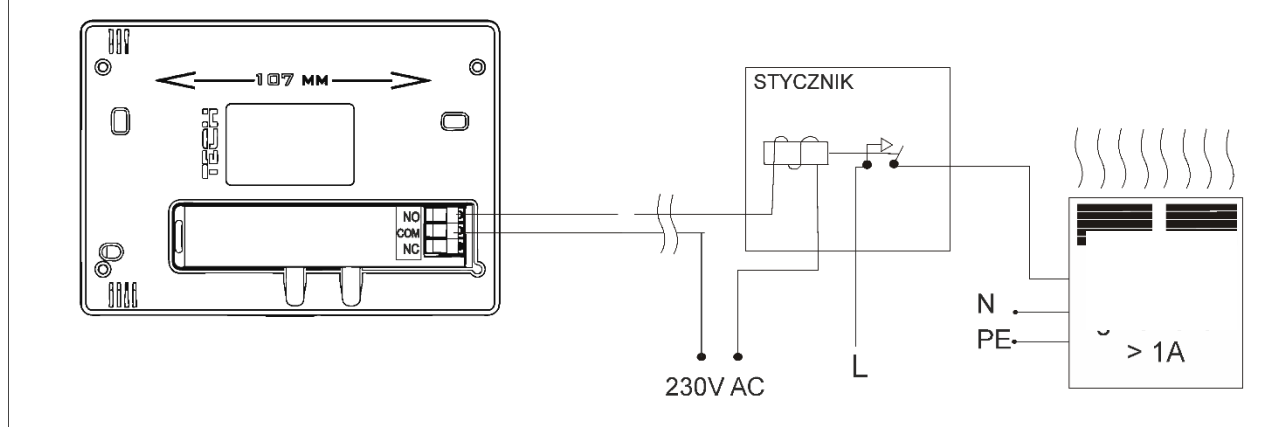

4 Ábra: EU-290 helyiségszabályzó 1A feletti terhelés mellett a fűtőberendezéshez csatlakoztatva.

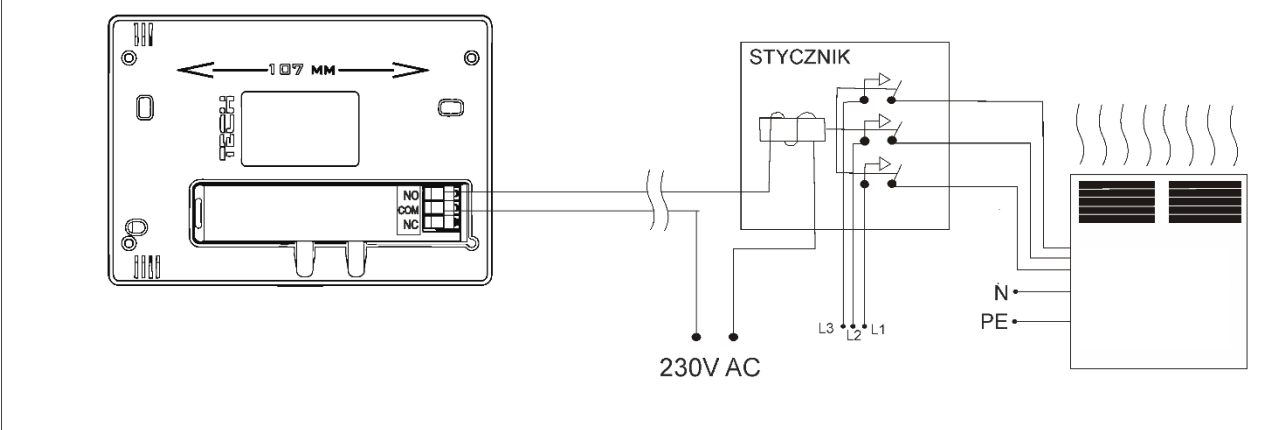

5 Ábra: EU-290 helyiségszabályzó háromfázisú fűtőberendezéshez csatlakoztatva.

## EU-290

Vezeték nélküli kapcsolat esetén a fent bemutatott diagramokat kell használni – a kétmagos A kommunikációs kábelt a vevő megfelelő aljzataihoz kell csatlakoztatni.

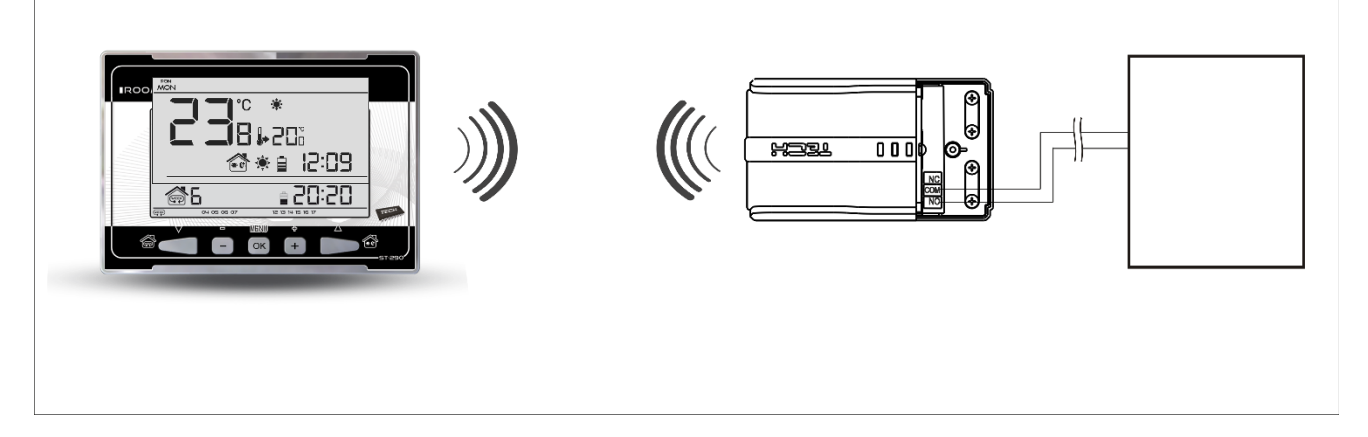

# IV. Vezeték nélküli szabályozó fogadó egysége

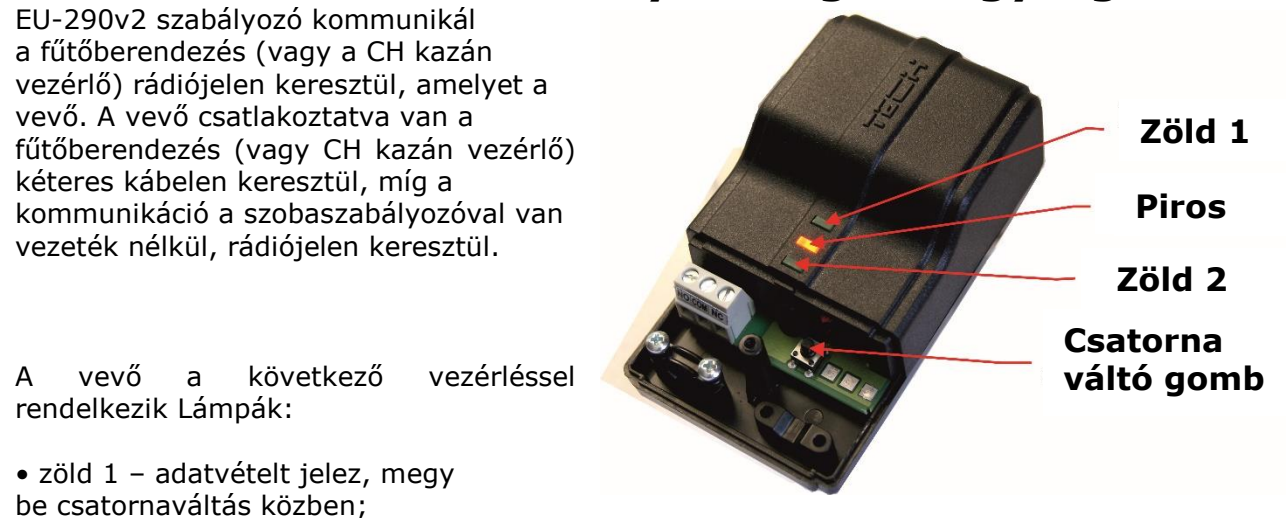

piros – a vevő működését jelzi

• zöld 2 – világít, ha a helyiség hőmérséklete nem éri el az előre beállított hőmérsékletet – a fűtőberendezés be van kapcsolva.

Hogyan változtassuk meg a kommunikációs csatornát A "35" csatorna az alapértelmezett kommunikációs csatorna a helyiségszabályozóban. A csatorna lehet könnyen megváltoztatható (ha az aktuális csatornát más eszközök használják). Csatornaváltáshoz nyomja meg a gombot és tartsa lenyomva a csatornaváltó gombot körülbelül 10 másodpercig, amíg a zöld ellenőrző lámpa (1) ki nem alszik tovább. Ezután változtassa meg a kommunikációs csatornát a helyiségszabályozóban az eljárást követve részben leírt VIII.c.10. A vevő zöld fényének ki kell aludnia.

# V. Jülső hőmérséklet érzékelő

Az EU-290v2 szobaszabályozó opcionálisan felszerelhető külső hőmérséklet-érzékelővel. Az Az érzékelőt árnyékolt helyre kell felszerelni, hogy az időjárási körülmények ne befolyásolják. Az aktuális hőmérséklet értéke néhány percenként elküldésre kerül a szobaszabályozónak, és ez megtörténik megjelenjen a főképernyőn.

A külső érzékelő rádiójelen keresztül kommunikál a helyiségszabályozóval. Mind a szoba A szabályozó és a külső érzékelő előre be van állítva, hogy a "35" csatornán működjön, de a felhasználó könnyen válthat csatornát (ha az aktuális csatornát más eszközök használják).

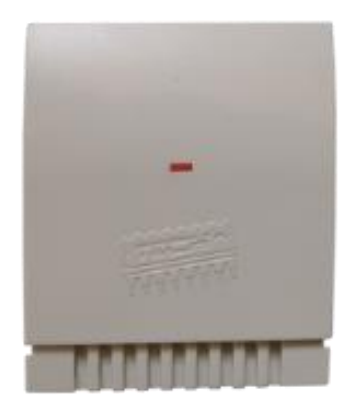

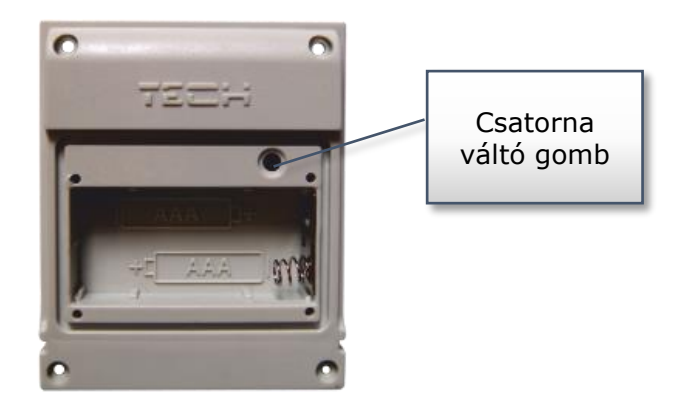

Hogyan váltsunk kommunikációs csatornát:

A csatornaváltáshoz nyomja meg és tartsa lenyomva a csatornaváltás gombot. Az ellenőrző lámpa után az érzékelőn villog, a csatornaváltás folyamata elindult. Tartsa lenyomva a gombot és várjon, amíg a lámpa ismét villogni kezd. A felvillanások száma megegyezik az első számjegyével a kívánt csatornaszámot.

Engedje el a gombot a kívánt számú villanás után, majd nyomja meg ismét a második számjegy beállításához a csatornaszámtól – az ellenőrző lámpa kétszer gyorsan felvillan. Tartsa lenyomva a gombot, és várja meg, amíg a lámpa a kívánt számú alkalommal felvillan. A gomb elengedésekor a vezérlőfény világít kétszer villog – az új kommunikációs csatorna beállítása megtörtént.

**MEGJEGYZÉS**: Egyjegyű csatornaszám esetén (csatornák 0÷9) állítsa be a 0-t első számjegyként.

#### 1. példa:

28 a kívánt kommunikációs csatorna. A csatorna kiválasztásához állítsa be az első számjegyet - 2, a második számjegy pedig 8.

Nyomja meg és tartsa lenyomva a csatornaváltó gombot - a vezérlőlámpa egyszer gyorsan felvillan - a folyamat csatornaváltást kezdeményeztek. Tartsa lenyomva a gombot, és várja meg, amíg a lámpa még kétszer felvillan alkalommal (a csatornaszám első számjegye – 28).

Engedje el a gombot, majd nyomja meg újra – a vezérlőlámpa kétszer gyorsan felvillan – a folyamat a a második számjegy beállítása megtörtént. Tartsa lenyomva a gombot, és várja meg, amíg a lámpa villogni kezd 8 alkalommal. A gomb elengedésekor az ellenőrző lámpa kétszer gyorsan felvillan – az új kommunikációs csatorna sikeresen beállítva.

2. példa:

7 a kívánt kommunikációs csatorna. A csatorna kiválasztásához állítsa be az első számjegyet - 0, a második számjegy pedig 7.

Nyomja meg és tartsa lenyomva a csatornaváltó gombot - a vezérlőlámpa egyszer gyorsan felvillan - a folyamat csatornaváltást kezdeményeztek. Mivel az első számjegy 0, engedje fel a vezérlő előtti gombot ismét villog a lámpa. Nyomja meg újra a gombot – az ellenőrző lámpa kétszer gyorsan felvillan – a folyamat

a második számjegy beállítását kezdeményezték. Tartsa lenyomva a gombot, és várja meg, amíg a lámpa villogni kezd 7 alkalommal (a kívánt szám második számjegye). A gomb elengedésekor a vezérlőfény világít kétszer gyorsan villog – az új kommunikációs csatorna beállítása sikeresen megtörtént.

A csatornaváltási folyamat során fellépő hibák esetén a vezérlőlámpa kb. 2 másodperc. Ebben az esetben a csatorna nem változik

## VI. Beüzemelés

#### EU-290 v1, EU-290 v3:

A vezérlő megfelelő működéséhez a felhasználónak az alábbi lépéseket kell követnie az indításkor a készülék először:

- 1. Távolítsa el a vezérlő elülső fedelét, és helyezze be az elemeket.
- 2. Csatlakoztassa a szabályozót a fűtőberendezéshez kéteres kábellel.

#### EU-290 v2:

A vezérlő megfelelő működéséhez a felhasználónak az alábbi lépéseket kell követnie az indításkor a készülék először:

- 1. Távolítsa el a vezérlő elülső fedelét, és helyezze be az elemeket.
- 2. EU-290v2 esetén csatlakoztassa a kéteres kábelt a vevő megfelelő aljzataihoz.
- 3. Ellenőrizze, hogy a szabályozóban kiválasztott aktuális kommunikációs csatorna megegyezik-e a bemenettel a fogadó. A "35" az alapértelmezett kommunikációs csatorna minden eszközön. Ha ütközés van más rádiókommunikációt használó eszközökkel, a felhasználónak másik csatornát kell választania.

#### EU-290 v4:

A vezérlő megfelelő működéséhez a felhasználónak az alábbi lépéseket kell követnie az indításkor a készülék először:

- 1. Helyezze be az elemeket
- Ellenőrizze, hogy a szabályozóban kiválasztott aktuális kommunikációs csatorna megegyezik-e a bemenettel a külső vezérlő. A "35" az alapértelmezett kommunikációs csatorna minden eszközön. Ha ütközés van más rádiókommunikációt használó eszközökkel, a felhasználónak másik csatornát kell választania.
- 3. Rendelje hozzá a helyiségszabályozót egy adott zónához.

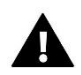

#### MEGJEGYZÉS

Egy zónához csak egy helyiségszabályozó lehet hozzárendelve. Ha egy zónához több helyiségszabályozó van hozzárendelve, a külső vezérlő nem fog megfelelően működni.

## VII. Hogyan használjuk a szabályozót VII.a) Működési alapelv

Az EU-290 helyiségszabályzó fő feladata a helyiség előre beállított hőmérsékletének fenntartása úgy, hogy a kívánt hőmérséklet elérésekor a fűtőberendezés felé jelzést küld (érintkezőnyitás). Ilyen helyzetben a fűtőberendezés kikapcsol (ha a szabályozó csatlakoztatva van a CH kazán vezérlője, a CH kazán fenntartó üzemmódba lép).

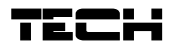

## V.b) Üzemmódok

A felhasználó három üzemmód közül választhat:

#### • Nappal/éjszaka üzemmód

Ebben az üzemmódban a beállított hőmérsékleti érték az aktuális napszaktól függ. A felhasználó különböző hőmérsékleti értékeket állíthat be a nappali és éjszakai időre (komfort hőmérséklet és gazdaságos hőmérséklet), valamint meghatározhatja a nappali és éjszakai üzemmódba való belépés pontos idejét.

Az üzemmód aktiválásához nyomja meg a ▼gombot, amíg a nappali/éjszakai mód ikon meg nem jelenik a főképernyőn.

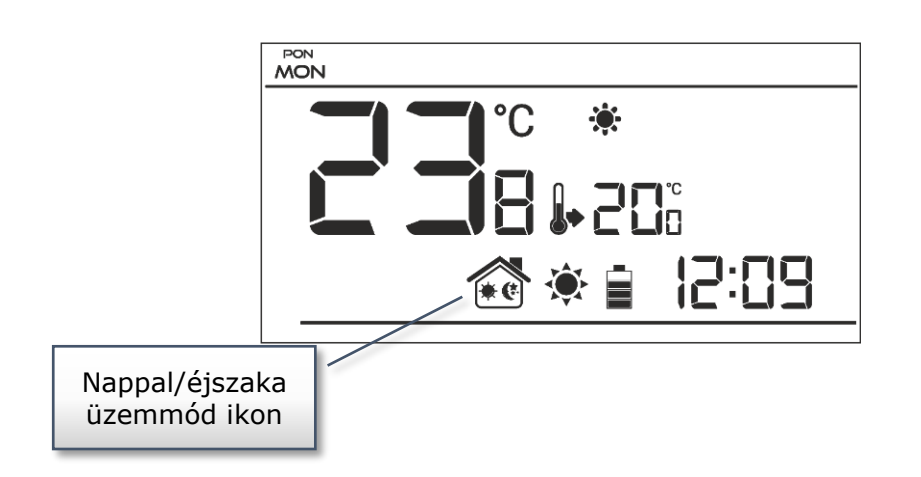

#### • Heti szabályzás

Ez az üzemmód lehetővé teszi a felhasználó számára, hogy meghatározza azt az időt, amikor az előre beállított komfort hőmérséklet és a előre beállított gazdaságos hőmérséklet érvényesül. A felhasználó 9 különböző programot állíthat be, amelyekre felosztva három csoport:

1÷3 programok – a napi hőmérsékleti értékek a hét minden napjára beállítva;

 - 4÷6 programok – a napi hőmérsékleti értékek külön vannak beállítva a hétköznapokra (hétfőtől-péntekig) és hétvégére (szombat-vasárnap);

- 7÷9 programok – a napi hőmérséklet értékek a hét minden napjára külön-külön beállítva.

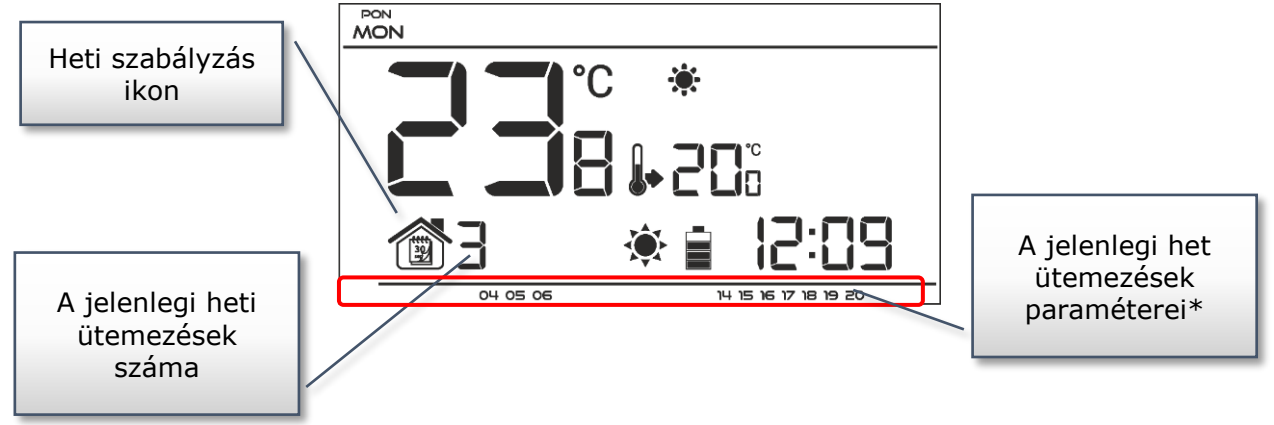

\* A kijelző mutatja azokat az órákat, amikor a komfort hőmérséklet érvényes. A fennmaradó időszakban gazdaságos hőmérséklet érvényes.

Az üzemmód aktiválásához nyomja meg és tartsa lenyomva a  $\mathbf{\nabla}$ gombot, amíg a heti vezérlő ikon meg nem jelenik a főképernyőn.

#### • Kézi üzemmód

Ebben az üzemmódban az előre beállított hőmérséklet manuálisan beállítható a főképernyő nézetéből a következő gombok segítségével: + vagy - . A kézi mód akkor aktiválódik, ha e gombok valamelyikét megnyomja.

A kézi üzemmód aktiválásakor az előző üzemmód "alvó üzemmódba" lép a következő előre programozott hőmérséklet-változásig. A kézi üzemmód az EXIT gomb megnyomásával kikapcsolható.

#### <u>1.példa – kézi üzemmód aktiválása nappali/éjszakai módban</u>

Ha a nappali/éjszakai üzemmód aktív, a felhasználó megváltoztatja az előre beállított hőmérsékletet a + vagy - gomb megnyomásával, amely automatikusan aktiválja a kézi üzemmódot.

A vezérlő visszatér nappali/éjszakai üzemmódba, amikor a nappali idő éjszakai (vagy másik körbe) vagy amikor a felhasználó megnyomja a Agombot .

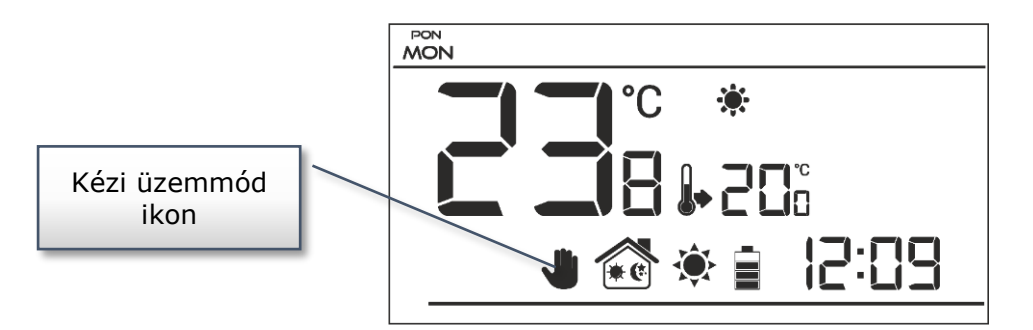

2.példa – kézi üzemmód aktiválása heti vezérlési módban

Ha a heti szabályozás aktív, a felhasználó megváltoztatja az előre beállított hőmérsékletet a + vagy - gomb megnyomásával, amely automatikusan aktiválja a kézi üzemmódot.

A szabályozó visszatér heti szabályozási módba, ha a heti ütemezés szerint a gazdaságos hőmérséklet komforthőmérsékletre változik (vagy fordítva), vagy amikor a felhasználó megnyomja a ▼gombot.

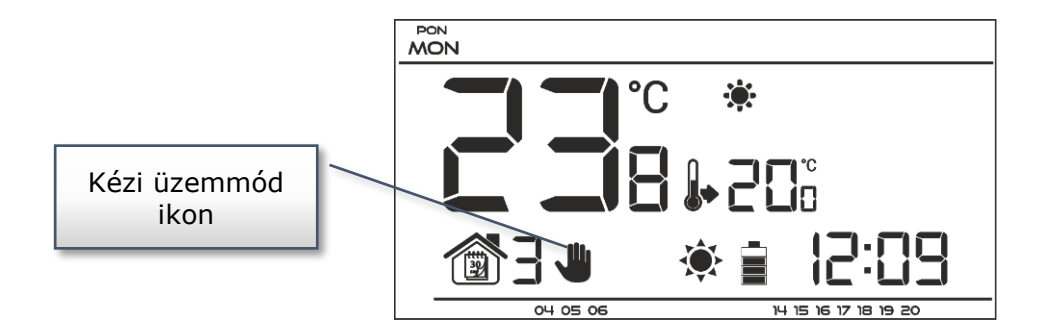

TECH

## VII.b) Fő képernyő nézet és leírás

A felhasználó gombokkal kezeli a készüléket. Egy paraméter szerkesztése közben a többi ikon nem jelenik meg.

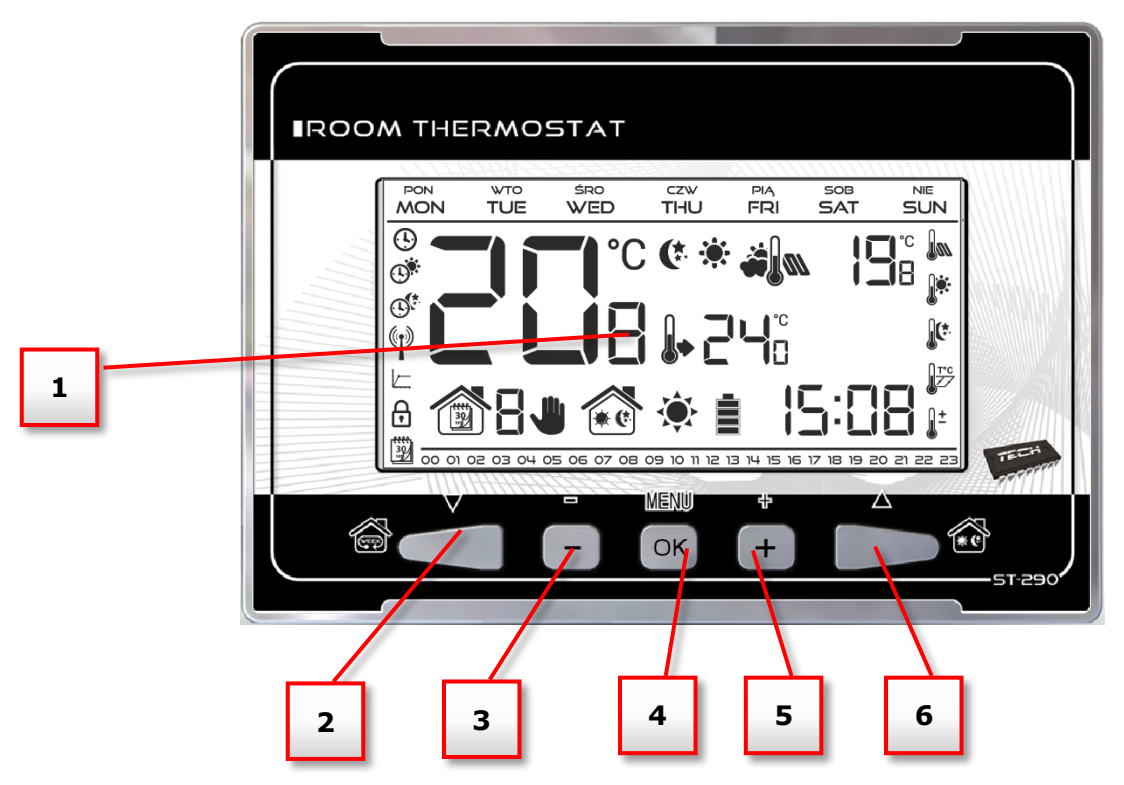

- 1. Kijelző
- 2. ▼- ennek a gombnak a megnyomása a főképernyő nézetben aktiválja a heti vezérlési módot. A menübe való belépés után ezzel a gombbal léphet át az egyik opcióról a másikra.
- 3. Mínusz gomb (-) ennek a gombnak a megnyomása a főképernyőn aktiválja a kézi üzemmódot és csökkenti az előre beállított hőmérsékletet. A menübe való belépés után ezzel a gombbal lehet beállítani a paramétereket, beírni a szervizkódot stb.
- 4. **MENU** gomb tartsa lenyomva ezt a gombot, hogy belépjen a vezérlő menüjébe. A paraméterek szerkesztése közben nyomja meg és tartsa lenyomva ezt a gombot a változtatások megerősítéséhez és a főképernyő nézetéhez való visszatéréshez.
- 5. Plusz gomb (+) ennek a gombnak a megnyomása a főképernyőn aktiválja a kézi üzemmódot és növeli az előre beállított hőmérsékletet. A menübe lépés után ez a gomb a állítsa be a paramétereket, írja be a szervizkódot stb.
- 6. ▲- ennek a gombnak a megnyomása a főképernyő nézetben aktiválja a nappali/éjszakai üzemmódot. A menübe való belépés után ezzel a gombbal léphet át az egyik opcióról a másikra.

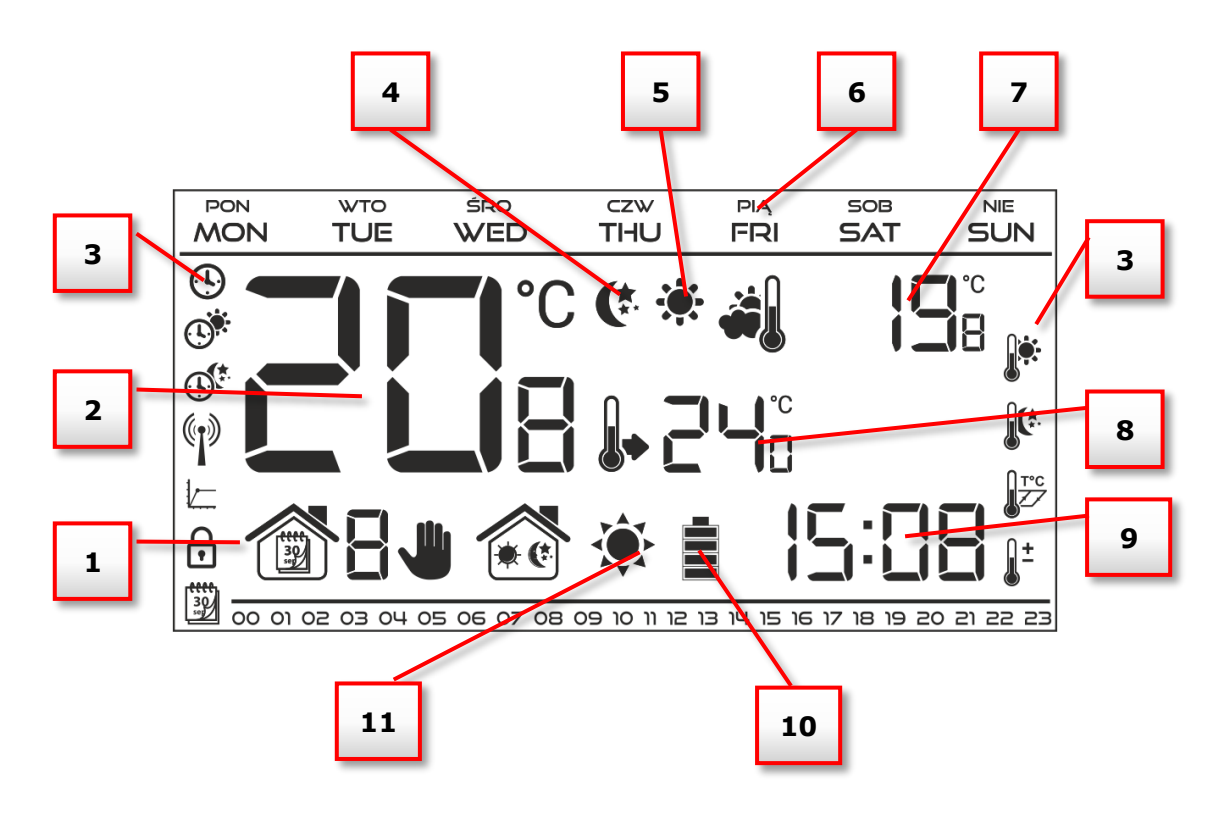

- 1. Jelenlegi üzemmód:
  - a. heti
  - b. kézikönyv
  - c. nappal éjszaka
- 2. A helyiség aktuális hőmérséklete
- 3. Paraméter ikonok (lásd lenti táblázat)
- 4. A gazdaságos hőmérsékletet jelző ikon (a heti szabályozás vagy a nappali/éjszakai beállítások szerint)
- 5. A komfort hőmérsékletet jelző ikon (a heti szabályozás vagy a nappali/éjszakai beállítások szerint)
- 6. A hét napja
- 7. Külső hőmérséklet: csak akkor érhető el, ha a vezérlő vezeték nélküli változatát (EU 290v2, EU-290v4) használják a külső hőmérséklet-érzékelővel együtt.
- 8. A helyiség előre beállított hőmérséklete
- 9. Idő
- 10. Az akkumulátor töltöttségi szintje
- 11. Hőmérséklet információ (az aktuális üzemmódtól függően):
  - fűtési mód az ikon villog, ha a helyiség előre beállított hőmérséklete elérte nem érte el, és az előre beállított hőmérséklet elérésekor állandó.
  - hűtési mód az ikon mozog, ha a szobahőmérséklet meghaladja az előre beállított értéket, és állandó, ha az előre beállított hőmérsékletet elérte.

| Paraméter ikonok           |                                                                |        |                                  |  |
|----------------------------|----------------------------------------------------------------|--------|----------------------------------|--|
| Ŀ                          | Idő beállítása                                                 |        | Heti ütemezések beállítása       |  |
|                            | Nappal                                                         |        | Komfort hőmérséklet              |  |
|                            | Éjszaka                                                        |        | Gazdaságos hőmérséklet           |  |
|                            | Optimum start / fűtés - hűtés<br>kiválasztás (szervíz menüben) | С<br>Г | Hiszterézis                      |  |
| $\mathbf{\widehat{\cdot}}$ | Szervíz menübe való belépés<br>(EU-290 v4)                     | +1     | Hőmérséklet érzékelő kalibrálása |  |
|                            | Csatorna kiválasztás                                           |        |                                  |  |

## VII.c) Controller functions

A felhasználó a menüstruktúrában a  $\mathbf{\nabla}$ ,  $\mathbf{\Delta}$ , + , - és a MENU gombokkal navigálhat. Egyes paraméterek szerkesztéséhez nyomja meg és tartsa lenyomva a MENU gombot. Ezután nyomja meg a  $\mathbf{\Delta}$  gombot a vezérlő funkcióinak megtekintéséhez. A szerkesztett paraméter villog, míg a többi paraméter nem jelenik meg. Használja a + és - a paraméterbeállítások módosításához. Nyomja meg a  $\mathbf{\nabla}$  gombot a változtatások jóváhagyásához, és lépjen tovább a következő paraméter szerkesztéséhez, vagy nyomja meg és tartsa lenyomva a MENU gombot a változtatások jóváhagyásához és a főképernyő nézetéhez való visszatéréshez (kivéve a heti vezérlés és a csatornaválasztás szerkesztését).

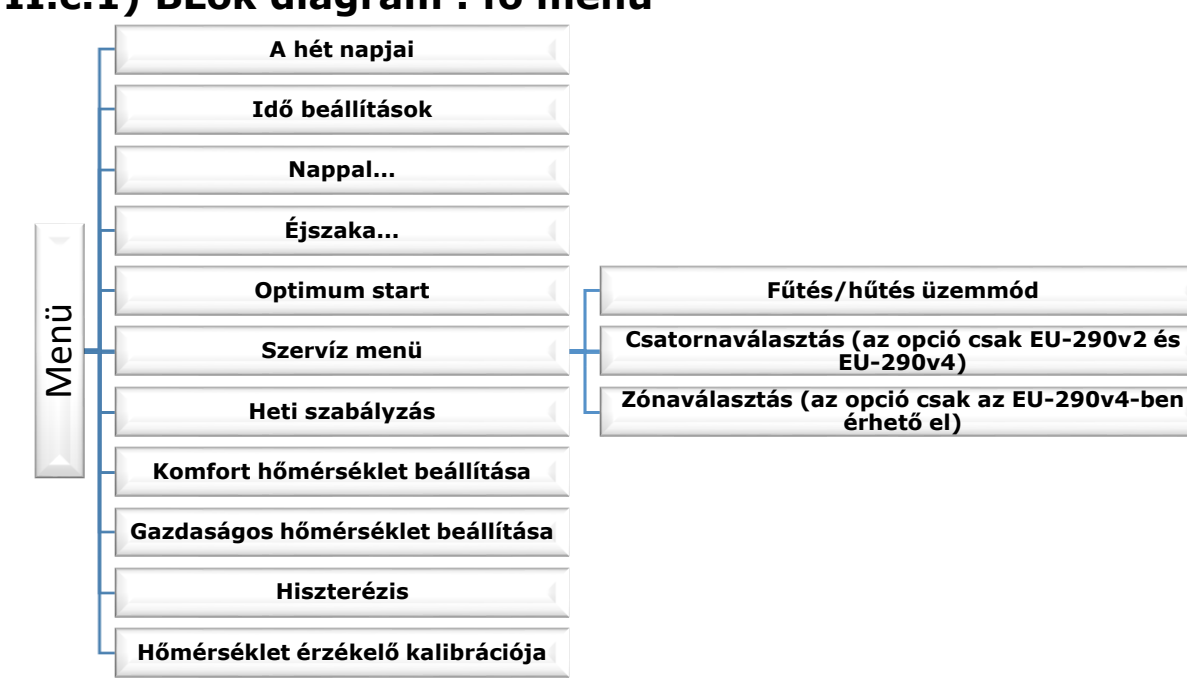

## VII.c.1) BLok diagram . fő menü

## VII.c.2) A hét napjai

A főmenübe való belépés után nem jelenik meg minden olyan ikon, amely nem kapcsolódik a szerkesztett paraméterhez. Az első paraméter a hét napja.

Nyomja meg a + vagy - gombot, amíg a hét aktuális napja meg nem jelenik a képernyőn. Nyomja meg a ▼megerősítéshez és lépjen a következő paraméterre, vagy nyomja meg és tartsa lenyomva a MENU gombot a megerősítéshez és a főképernyő nézetéhez való visszatéréshez.

## VII.c.3) Idő beállítások

A pontos idő beállításához nyomja meg a ▼ vagy▲ gombot, amíg az időbeállító panel meg nem jelenik a képernyőn.

A + vagy - megnyomásával állítsa be az órát és a percet. Nyomja meg a ♥ megerősítéshez és lépjen a következő paraméterre, vagy nyomja meg és tartsa lenyomva a MENU gombot a megerősítéshez és a főképernyő nézetéhez való visszatéréshez.

## VII.c.4) Nappal...

Ez a funkció lehetővé teszi a felhasználó számára, hogy meghatározza a nappali üzemmódba való belépés pontos idejét. Ha a nappali/éjszakai üzemmód aktív, a komforthőmérséklet nappal érvényes.

A paraméter konfigurálásához nyomja meg a vagy▲ gombot, amíg a Day from… beállítás meg nem jelenik a képernyőn.

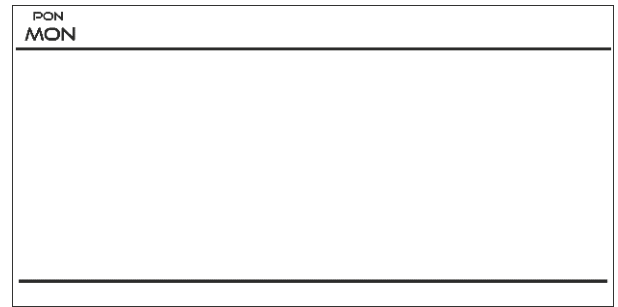

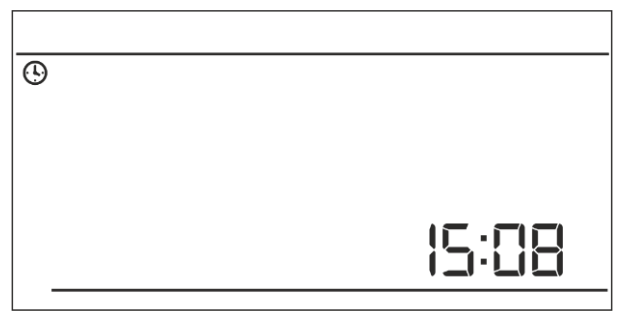

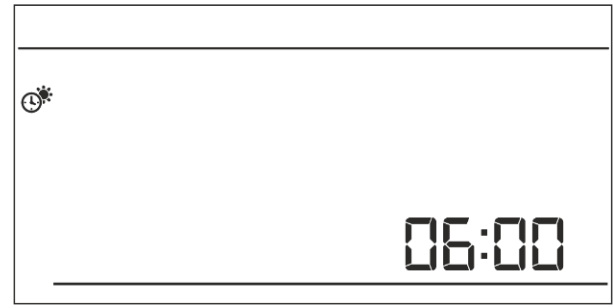

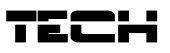

A + vagy - gomb megnyomásával állítsa be a nappali üzemmód aktiválásának óráját és percét. Nyomja meg a ♥megerősítéshez és lépjen a következő paraméterre, vagy nyomja meg és tartsa lenyomva a MENU gombot a megerősítéshez és a főképernyő nézetéhez való visszatéréshez.

# VII.c.5) Éjszaka...

Ez a funkció lehetővé teszi a felhasználó számára, hogy meghatározza az éjszakai üzemmódba való belépés pontos idejét. Ha a nappali/éjszakai üzemmód aktív, éjszaka gazdaságos hőmérséklet érvényesül.

Ennek a paraméternek a konfigurálásához nyomja meg a ♥vagy▲gombot, amíg a képernyőn meg nem jelenik a Night from... beállítás. A + vagy - gomb megnyomásával állítsa be az éjszakai üzemmód aktiválásának óráját és percét.

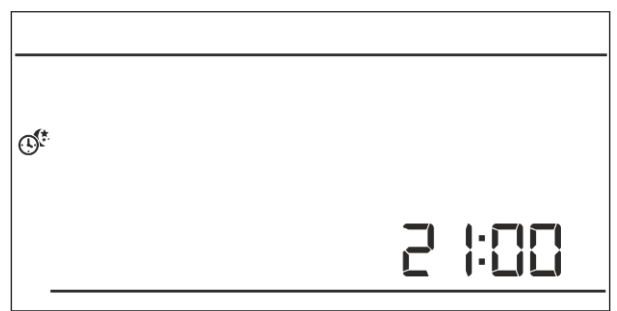

Nyomja meg a ▼megerősítéshez és lépjen a következő paraméterre, vagy nyomja meg és tartsa lenyomva a MENU gombot a megerősítéshez és a főképernyő nézetéhez való visszatéréshez.

## VII.c.6) Optimum start

Az Optimal Start egy intelligens rendszer, amely szabályozza a fűtési/hűtési folyamatot. Ez magában foglalja a fűtési/hűtési rendszer hatékonyságának folyamatos figyelését és az információk felhasználását a fűtési/hűtési folyamat előzetes aktiválására az előre beállított hőmérséklet elérése érdekében.

A rendszer nem igényel felhasználói beavatkozást. Pontosan reagál minden olyan változásra, amely befolyásolja a fűtési rendszer hatékonyságát. Ha például a fűtési rendszerben változtatásokat vezettek be, és a ház gyorsabban melegszik fel, mint korábban, az Optimum start rendszer felismeri a változásokat a következő előre programozott hőmérséklet-változásnál (komfortból gazdaságosra) és a következő ciklusban. a fűtési rendszer aktiválása megfelelően késik, csökkentve a kívánt hőmérséklet eléréséhez szükséges időt.

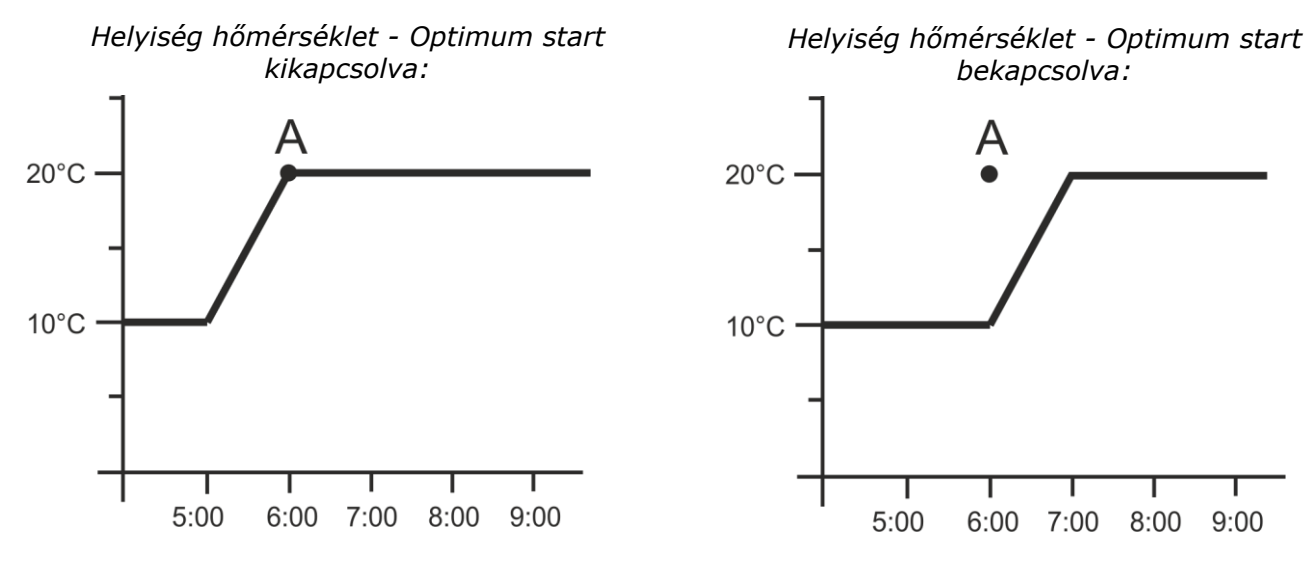

**A** – előre programozott váltás gazdaságos hőmérsékletről komfort hőmérsékletre Ennek a funkciónak az aktiválása azt jelenti, hogy az előre beállított hőmérséklet komfortról gazdaságosra vagy fordítva történő előre programozott megváltoztatásakor az aktuális szobahőmérséklet közel van a kívánt értékhez.

## EU-290

A paraméter konfigurálásához nyomja meg a vagy▲ gombot, amíg a képernyőn meg nem jelenik az Optimális indítási beállítás panel.

Használja a + vagy - gombot az Optimális indítás be- vagy kikapcsolásához funkció. Nyomja meg a megerősítéshez, és lépjen tovább a szerkesztéshez a következő paramétert, vagy nyomja meg és tartsa lenyomva a MENU gombot a megerősítéshez és a főképernyő nézetéhez való visszatéréshez.

## VII.c.7) Szervíz menü

A vezérlő szervizmenüjének bizonyos funkciói kóddal biztosítva. A paramétereik beállításához nyomja meg a ▼vagy▲ gombot a Szerviz menüig beállítások megjelennek a képernyőn.

A szervizmenű megtekintéséhez a – 215 kód beírása szükséges. A + vagy – gombbal válassza ki az első számjegyet (2), majd nyomja meg a MENU gombot a megerősítéshez. Kövesse ugyanazokat a lépéseket a fennmaradó két számjegy kiválasztásához.

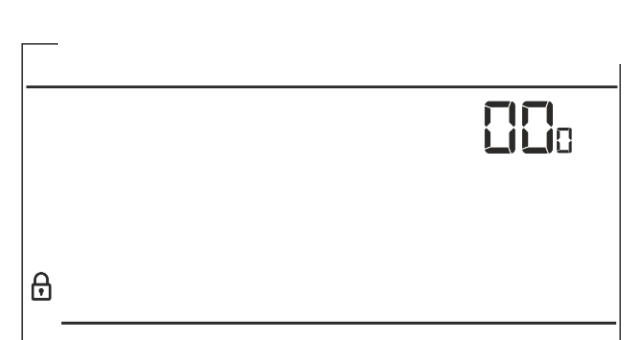

### <u>Fűtés/hűtés üzemmód</u>

Ezzel a funkcióval a felhasználó kiválaszthatja a helyiségszabályzó üzemmódját:

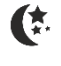

a hűtőrendszer vezérlése

- a fűtési rendszer szabályozása

Nyomja meg a + vagy - gombot a kívánt rendszertípus kiválasztásához.

Nyomja meg a megerősítéshez, és lépjen tovább egy másik paraméter szerkesztéséhez a szervizmenüben, vagy nyomja meg és tartsa lenyomva a MENU gombot a megerősítéshez, hogy visszatérjen a főképernyő nézetéhez.

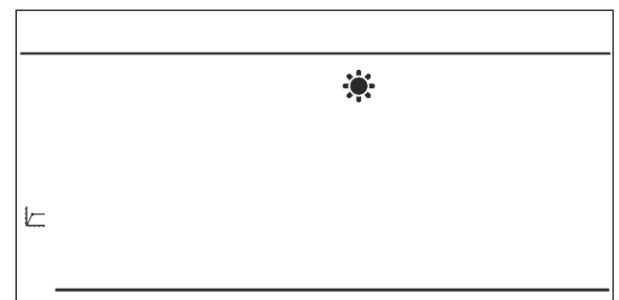

### Csatornaválasztás (az opció csak EU-290v2 és EU-290v4)

Az EU-290v2 és EU-290v4 rádiójel vevőn keresztül kommunikál a fűtőberendezéssel vagy a CH kazán vezérlőjével. A a kommunikációhoz ugyanazt a csatornát kell kiválasztani a vezérlőben és a vevőben (és a külső érzékelőben is, ha van ilyen). A "35" csatorna az alapértelmezett kommunikáció csatorna minden eszközön. A csatornát csak akkor szabad megváltoztatni, ha az aktuális csatornát más eszközök is használják.

A váltáshoz nyomja meg a Vvagy▲ gombot, amíg a csatornaváltás panel meg nem jelenik a képernyőn. A + és – gombokkal válassza ki a csatornát. Nyomja meg a Vmegerősítéshez és lépjen a következő paraméterre, vagy nyomja meg és tartsa lenyomva a MENU gombot a megerősítéshez és a főképernyő nézetéhez való visszatéréshez.

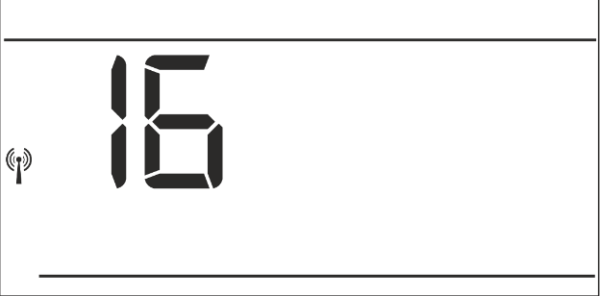

#### Zónaválasztás (az opció csak az EU-290v4-ben érhető el)

Az EU-290v4 helyiségszabályozó hozzárendelése egy kiválasztott zónához szükséges a külső vezérlővel való megfelelő együttműködés érdekében (pl. ST-266, ST-268).

Lépjen be a szervizmenübe, és nyomja meg a vagy▲ gombot, amíg a zónaválasztó panel meg nem jelenik a képernyőn.

A + és – gombokkal válassza ki a zóna számát. Nyomja meg a♥ megerősítéshez és lépjen a következő paraméterre, vagy nyomja meg és tartsa

lenyomva a MENU gombot a megerősítéshez és visszatéréshez főképernyő nézet.

## VII.c.8) Heti szabályzás

Heti programok száma

Ez a funkció az aktuális heti program módosítására és a heti programok beállításainak módosítására szolgál.

#### • Az aktuális heti program megváltoztatása

Ha a heti vezérlési mód be van kapcsolva (lásd: V.b Üzemmódok), az aktuális program aktiválva van. A programszám megváltoztatásához nyomja meg a ▼ vagy▲ gombot, amíg a heti program panel meg nem jelenik a képernyőn. Minden alkalommal, amikor megnyomja a MENU gombot, a program száma megváltozik. Tartsa lenyomva a MENU gombot, amíg a kívánt program száma meg nem jelenik a képernyőn. Ha kiválasztotta a számot, nyomja meg ás tartsa lenyomva a MENU gombot az

nyomja meg és tartsa lenyomva a MENU gombot az

új program megerősítéséhez és a főképernyő nézetéhez való visszatéréshez.

B ...

#### • Egy adott heti program konfigurálása

A heti program segítségével a felhasználó kiválaszthatja azokat az órákat, amikor az előre beállított komfort hőmérséklet és az előre beállított gazdaságos hőmérséklet érvényesül.

A programszámtól függően a felhasználó a hét minden napjához napi beállításokat rendelhet

(1-3. program), külön munkanapokra és hétvégére (4-6. program), valamint a hét minden napjára külön (7-9. program).

Egy adott heti program szerkesztéséhez nyomja meg a ▼vagy▲ gombot, amíg a heti program beállításai meg nem jelennek a képernyőn.

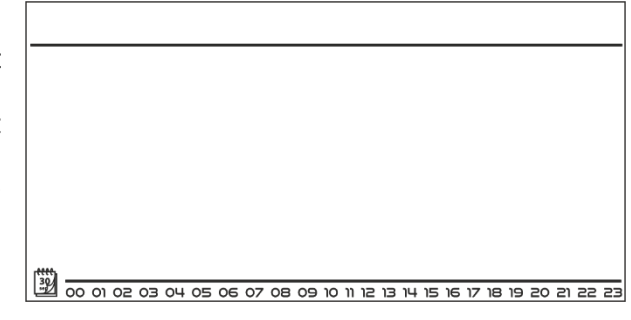

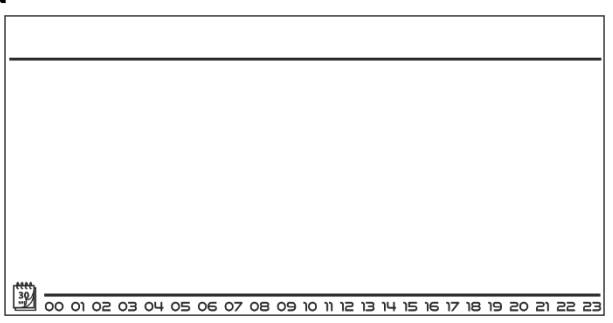

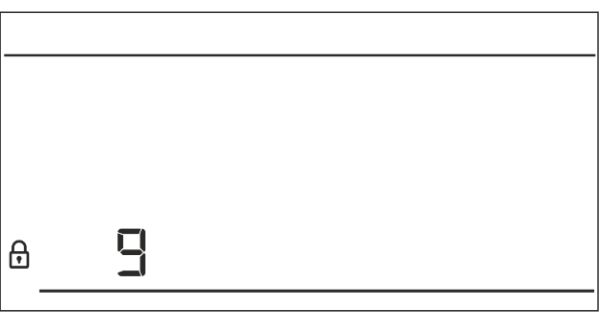

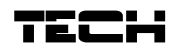

## EU-290

1. <u>LÉPÉS – válassza ki a szerkeszteni kívánt programot:</u>

A MENU gomb megnyomásával a felhasználó megnyitja a programszerkesztő panelt. Minden alkalommal, amikor a felhasználó megnyomja MENU gombot, a program száma megváltozik. Amikor a kívánt szám megjelenik a képernyőn, a felhasználó elkezdheti szerkeszteni a paramétereit.

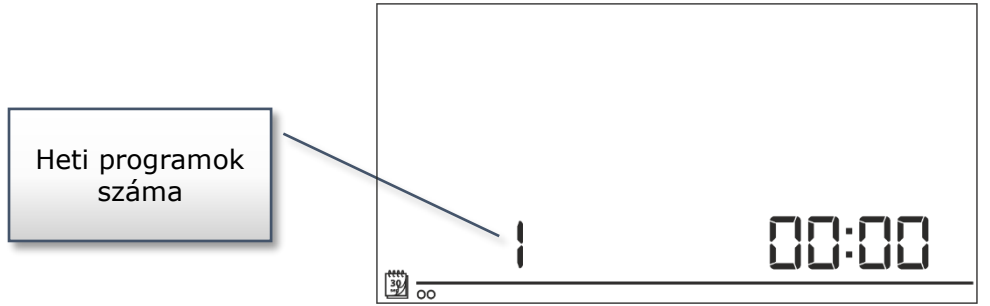

#### <u>2. LÉPÉS – Válassza ki a hét napjait</u>

Ha a felhasználó 1÷3 programokat szeretne szerkeszteni, nincs lehetőség a hét egyes napjainak kiválasztására, mivel a beállítás minden napra vonatkozik.

Ha a felhasználó 4÷6-os programokat szeretne szerkeszteni, lehetőség van a hétköznapok és a hétvégi beállítások külön szerkesztésére. Nyomja meg a vagy a gombot a kiválasztáshoz.

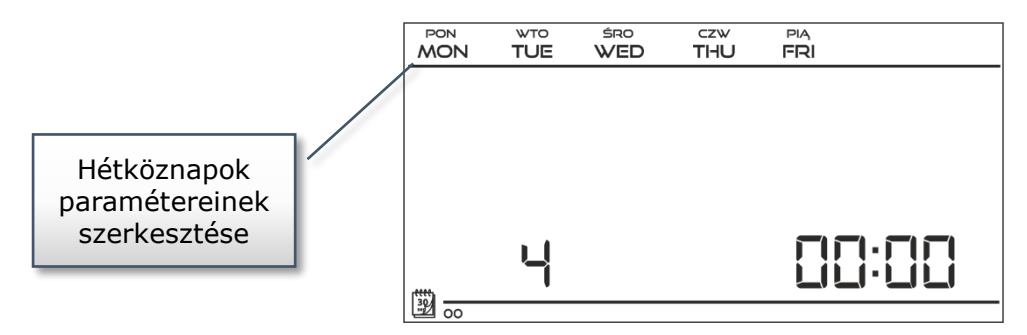

Ha a felhasználó 7÷9-es programokat szeretné szerkeszteni, lehetőség van az egyes napokra vonatkozó beállítások külön szerkesztésére. Nyomja meg a  $\mathbf{\nabla}$ vagy  $\mathbf{A}$  a gombot a nap kiválasztásához.

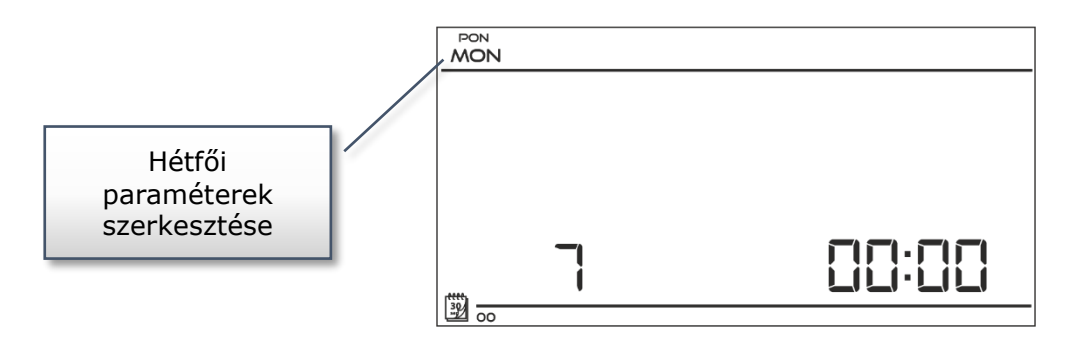

<u>3. lépés – a komfort hőmérséklet vagy a gazdaságos hőmérséklet hozzárendelése adott órákhoz</u> A szerkesztett óra megjelenik a vezérlő képernyőjén. A komfort hőmérséklet hozzárendeléséhez nyomja meg a - gombot. A gazdaságos hőmérséklet kiválasztásához nyomja meg a + gombot. A vezérlő automatikusan továbblép a következő óra szerkesztésére.

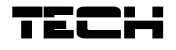

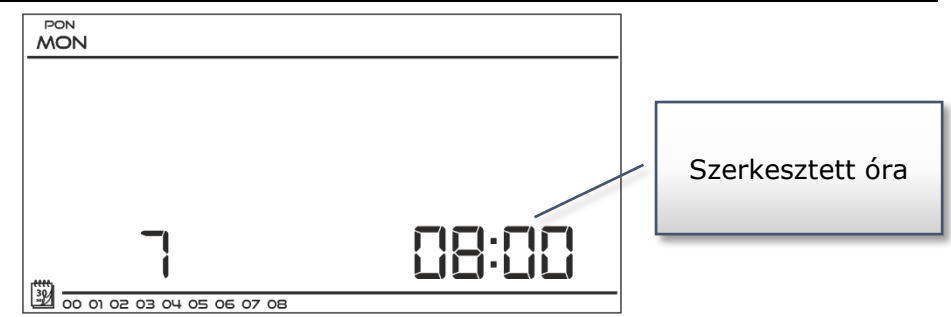

A heti program paraméterei a képernyő alján jelennek meg: azok az órák, amelyekhez komforthőmérséklet van hozzárendelve, nem jelennek meg. Példa:

A következő képernyőkép a 2. számú program napi beállításait mutatia be. 7 hétfőre

24<sup>00</sup>-01<sup>59</sup>- gazdaságos hőmérséklet

0200-0659- komfort hőmérséklet

07<sup>00</sup>-14<sup>59</sup>- gazdaságos hőmérséklet

15°°-21<sup>59</sup>- komfort hőmérséklet

2200-0059- gazdaságos hőmérséklet

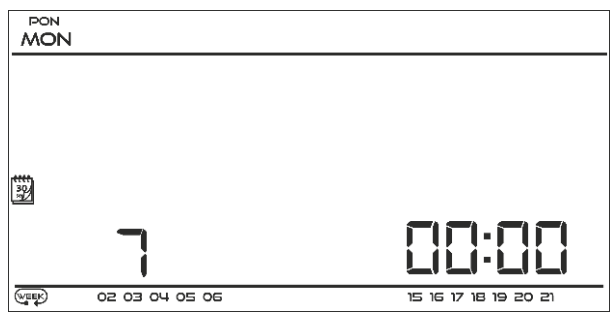

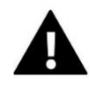

#### MEGJEGYZÉS

Amikor a felhasználó befejezi a szerkesztési folyamatot a MENU gomb megnyomásával, a vezérlő visszatér a főképernyő nézetéhez, és ez a program lesz kiválasztva aktuális programként.

## VII.c.9) Komfort hőmérséklet beállítása

Az előre beállított komfort hőmérséklet hetente kerül felhasználásra vezérlési mód és nappali/éjszakai üzemmód. Nyomja meg a ▼vagy ▲ gombot gombot a komforthőmérséklet-váltó

panelig megjelenik a képernyőn.

Nyomja meg a + vagy - gombot a kívánt hőmérséklet beállításához.

Nyomja meg a Tegerősítéshez és lépjen a következő paraméterre, vagy nyomja meg és tartsa lenyomva a MENU gombot a megerősítéshez és a főképernyő nézetéhez való visszatéréshez.

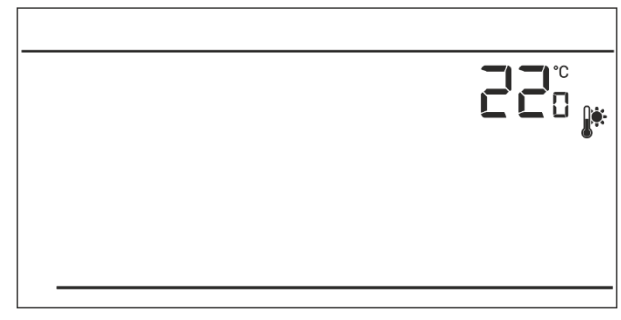

# VII.c.10) Gazdaságos hőmérséklet beállítása

Az előre beállított gazdaságos hőmérsékletet hetente használjuk

vezérlési mód és nappali/éjszakai üzemmód. Nyomja meg a ▼vagy▲ gombot, amíg a gazdaságos hőmérséklet-változás panel meg nem jelenik a képernyőn.

Nyomja meg a + vagy - gombot a kívánt hőmérséklet beállításához.

Nyomja meg a ▼ megerősítéshez és lépjen a következő paraméterre, vagy nyomja meg és tartsa lenyomva a MENU gombot a megerősítéshez és a főképernyő nézetéhez való visszatéréshez.

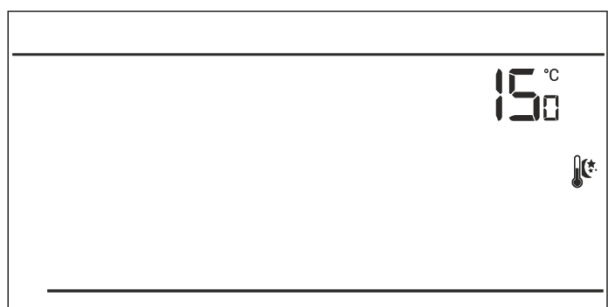

## VII.c.11) Beállított hőmérséklet hiszterézise

A szobahőmérséklet hiszterézis határozza meg az előre beállított hőmérsékleti tűréshatárt a nemkívánatos események elkerülése érdekében oszcilláció kis hőmérséklet-ingadozás esetén (0,2 ÷ 4°C tartományban).

Példa:

Előre beállított hőmérséklet: 23°C

Hiszterézis: 1°C

A szobaszabályozó jelzi, hogy a hőmérséklet van túl alacsony csak akkor, ha a szobahőmérséklet 22 °C-ra esik.

A hiszterézis beállításához nyomja meg a ▼vagy▲ gombot, amíg a hiszterézis beállítás meg nem jelenik a képernyőn.

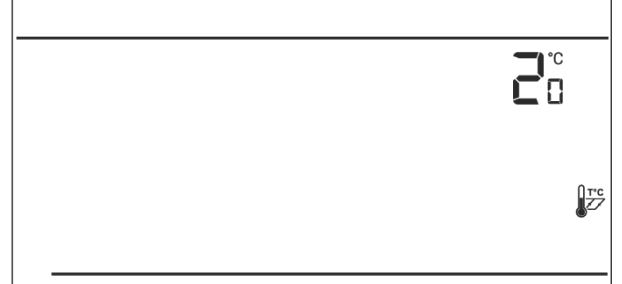

A + vagy - gombbal állítsa be a kívánt hiszterézis értéket. Nyomja meg a ▼megerősítéshez és lépjen a következő paraméterre, vagy nyomja meg és tartsa lenyomva a MENU gombot a megerősítéshez és a főképernyő nézetéhez való visszatéréshez.

# VII.c.12) Hőmérséklet érzékelő kalibrációja

Ezt a szabályozó felszerelésekor vagy hosszabb használat után hajtják végre, ha a helyiségben a belső érzékelő által mért hőmérséklet eltér a tényleges hőmérséklettől. A kalibrációs beállítási tartomány -10°C és +10°C között van, 0,1°C pontossággal.

Nyomja meg a  $\bigvee$ vagy  $\blacktriangle$  gombot, amíg meg nem jelenik az érzékelő kalibrációs panel megjelenik a képernyőn. A korrekció meghatározásához használja a + és – gombot.

Nyomja meg a ▼ megerősítéshez, és lépjen tovább a következő paraméter szerkesztéséhez, vagy nyomja meg és tartsa lenyomva a MENU gombot a megerősítéshez és a főképernyő nézetéhez való visszatéréshez.

# Műszaki adatok

| Szobahőmérséklet beállítási tartománya | 5°C : 35°C        |  |  |  |
|----------------------------------------|-------------------|--|--|--|
| Tápfeszültség                          | elemek 2xAA, 1,5V |  |  |  |
| Érintkező terhelése                    | 1A                |  |  |  |
| Mérési hiba                            | +/- 0,5°C         |  |  |  |
| Frekvencia (EU-290v2, v4)              | 868MHz            |  |  |  |
| A rádiómodul specikiációja EU-290v2    |                   |  |  |  |
| Tápfeszültség                          | 230V+/-10%/50Hz   |  |  |  |
| Működési hőmérséklet                   | 5°C : 50°C        |  |  |  |
| Frekvencia                             | 868MHz            |  |  |  |
| Érintkező terhelés                     | 1A                |  |  |  |

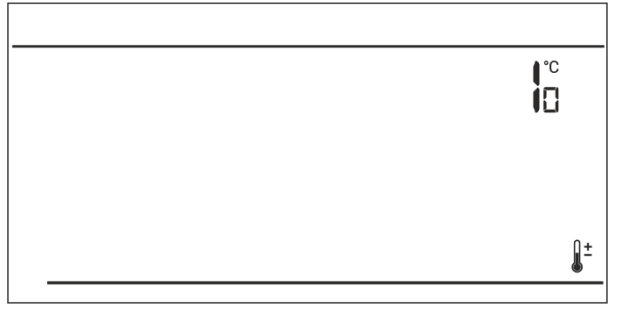

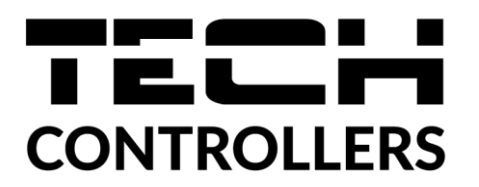

# EU Megfelelőségi nyilatkozat

Ezennel kizárólagos felelősségünkre kijelentjük, hogy a TECH által gyártott **EU-290v1, EU-290v3**, székhelye: Wieprz Biała Droga 31, 34-122 Wieprz, megfelel:

• Az Európai Parlament és a Tanács 2014/35/EU irányelve (2014. február 26.)

a meghatározott feszültséghatárokon belüli használatra tervezett elektromos berendezések forgalomba hozatalára vonatkozó tagállami jogszabályok harmonizációjáról (EU Journal of Laws L 96, 2014.03.29., 357. o.),

• Az Európai Parlament és a Tanács 2014/30/EU irányelve (2014. február 26.) az elektromágneses összeférhetőségre vonatkozó tagállami jogszabályok harmonizációjáról (EU Journal of Laws L 96, 2014.03.29., 79. o.),

• 2009/125/EK irányelv az energiával kapcsolatos termékek környezetbarát tervezési követelményeinek meghatározására vonatkozó keret létrehozásáról,

• a Gazdasági Minisztérium 2013. május 8-i rendelete az egyes veszélyes anyagok elektromos és elektronikus berendezésekben történő felhasználásának korlátozására vonatkozó alapvető követelményekről, a 2011/65/EU RoHS irányelv végrehajtási előírásairól.

A megfelelőség értékeléséhez harmonizált szabványokat használtak: PN-EN IEC 60730-2-9:2019-06, PN-EN 60730-1:2016-10.

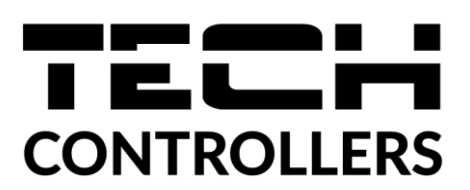

## EU Megfelelőségi nyilatkozat

Ezennel kizárólagos felelősségünkre kijelentjük, hogy a Wieprz Biała Droga 31, 34-122 Wieprz székhelyű TECH által gyártott **EU-290v2, EU-290v4** vezérlő megfelel az alábbiaknak: Az Európai Parlament és a Tanács 2014/53/EU irányelve (2014. április 16.) a rádió berendezések forgalmazására vonatkozó tagállami jogszabályok harmonizációjáról, a 2009/125/EC irányelv (2014. február 26.) az energiára kapcsolatos környezetbarát tervezésére vonatkozó követelmények kereteinek megállapításáról, valamint a Vállalkozási és Technológiai Minisztérium 2019. június 24-i rendeletének módosítása az egyes veszélyes anyagok elektromos és elektronikus berendezésekben történő felhasználásának korlátozásával kapcsolatos alapvető követelményekről, az Európai Parlament és a Tanács EU) 2017/2102 irányelve (2017. november 15.) az egyes veszélyes anyagok elektromos és elektronikus berendezésekben való alkalmazásának korlátozásáról szóló 2011/65/EU irányelv módosításáról (HL L 305., 2017.11.21., 8. o.).

A megfelelőség értékeléséhez harmonizált szabványokat használtak:

PN-EN IEC 60730-2-9 :2019-06 3.1a bekezdés A használat biztonsága

ETSI EN 301 489-1 V2.1.1 (2017-02) 3.1b bekezdés Elektromágneses összeférhetőség

ETSI EN 301 489-3 V2.1.1 (2017-03) 3.1 b bekezdés Elektromágneses összeférhetőség

ETSI EN 300 220-2 V3.1.1 (2017-02) 3.2. bekezdés A rádióspektrum hatékony és koherens használata

ETSI EN 300 220-1 V3.1.1 (2017-02) 3.2. bekezdés A rádióspektrum hatékony és koherens használata

AWEL JURA

Master Jamos JANUSZ MASTER

Wieprz, 01.12.2021

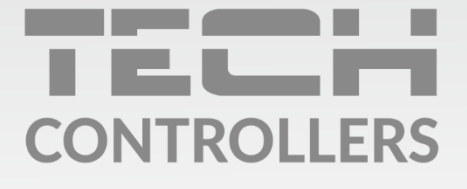

**Központi iroda:** ul. Biała Droga 31, 34-122 Wieprz

**Szerviz:** +36-300-919-818, +36-30-321-70-88 szerviz@tech-controllers.com

> Hétfő - Péntek 7:00 - 16:00 Szombat 9:00 - 12:00

www.tech-controllers.hu